## Procedura per la registrazione al portale "continualascuola.it" per Collegio Docenti

1. Aprire il browser (possibilmente Google Chrome) ed andare sulla pagina https://continualascuola.it/

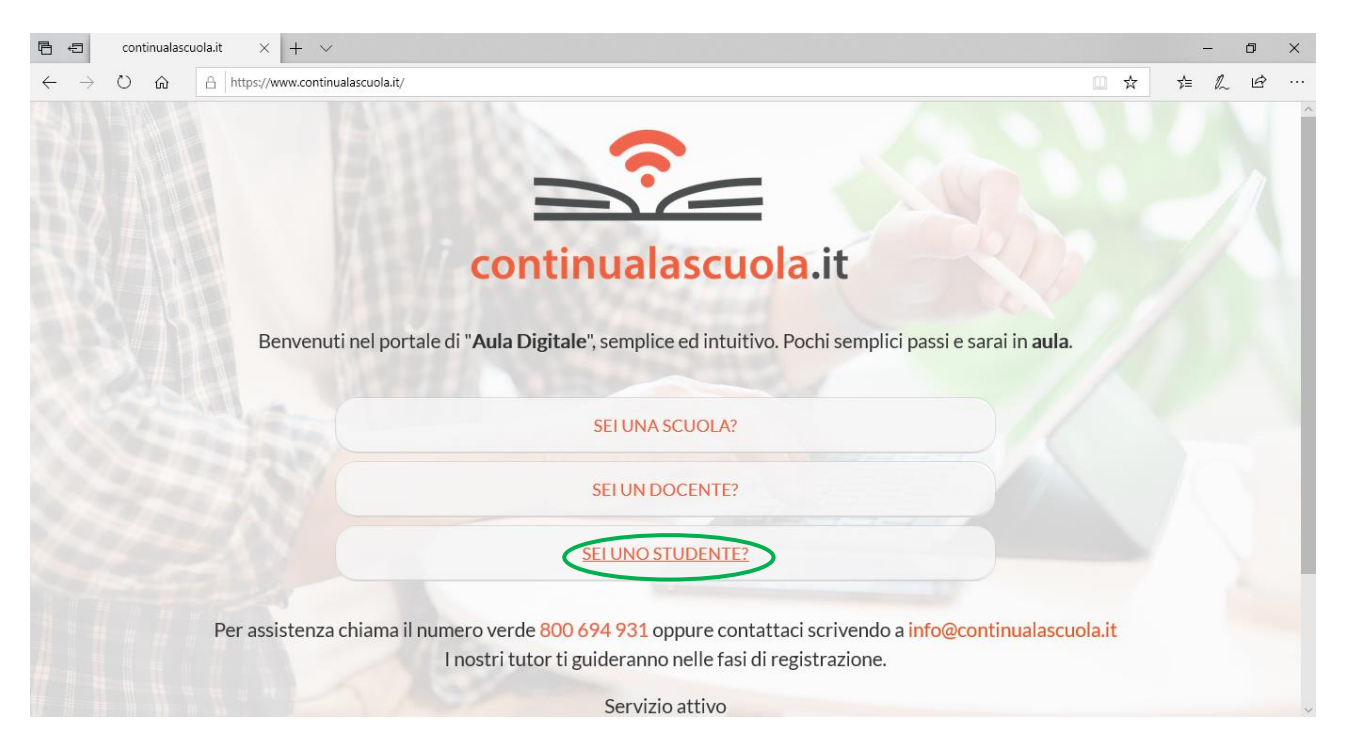

Figura 1 - Homepage Continualascuola

## 2. Cliccare su "Sei uno studente " (Figura 1)

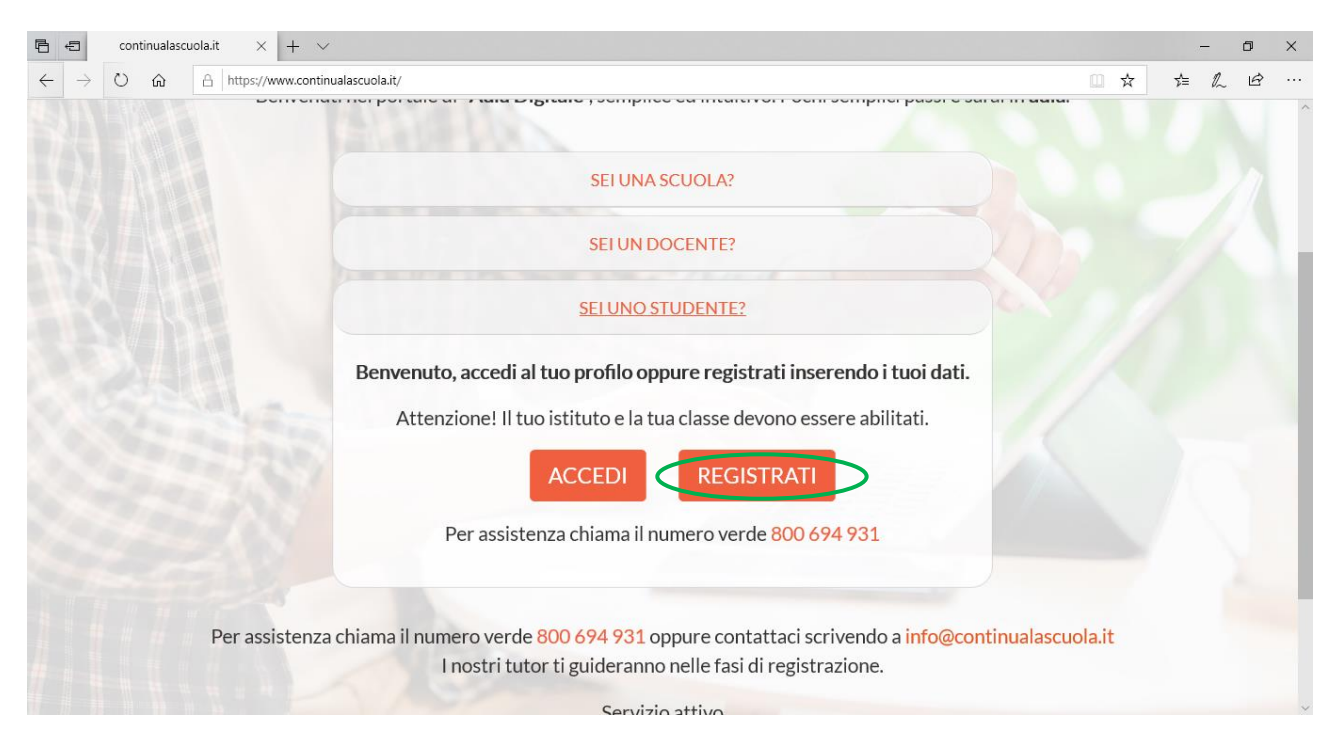

Figura 2 - Accesso studente

3. Cliccare su "Registrati" (Figura 2)

4. Inserire tutte le informazioni come da Figura 3 scegliendo anche una password per l'accesso.

| Continualascuolait × + V                                   |                        |                                                                                                    |  |  |     | -  | -  | ٥ | × |
|------------------------------------------------------------|------------------------|----------------------------------------------------------------------------------------------------|--|--|-----|----|----|---|---|
| ← → O ŵ A https://www.continualascuola.it/student/register |                        |                                                                                                    |  |  | . ☆ | մ≡ | l~ | Ŀ |   |
|                                                            |                        |                                                                                                    |  |  |     |    |    |   | ^ |
|                                                            | Registrazione Studente |                                                                                                    |  |  |     |    |    |   | I |
|                                                            | Provincia              | Messina (ME) 🗸                                                                                            |  |  |     |    |    |   |   |
|                                                            | Istituto               | I.I.S.S. Salvatore Pugliatti - Taormina $\checkmark$ Se non trovi il tuo istituto contatta i tuoi docenti |  |  |     |    |    |   |   |
|                                                            | Classe                 | 1 Collegio Docenti ~                                                                                      |  |  |     |    |    |   |   |
|                                                            | Nome e Cognome         | Mario Rossi                                                                                               |  |  |     |    |    |   |   |
|                                                            | Email                  | mario.rossi@gmail.com                                                                                     |  |  |     |    |    |   |   |
|                                                            | Password               | •••••                                                                                                    |  |  |     |    |    |   |   |
|                                                            | Conferma password      | •••••                                                                                                    |  |  |     |    |    |   |   |
|                                                            |                        | Accetto la privacy policy                                                                                 |  |  |     |    |    |   |   |
|                                                            | <                      | Registrazione                                                                                             |  |  |     |    |    |   |   |
|                                                            |                        |                                                                                                    |  |  |     |    |    |   |   |

Figura 3 - Compilazione pagina di registrazione

5. Cliccare su "Registrazione" ed il sistema confermerà l'avvenuta registrazione.